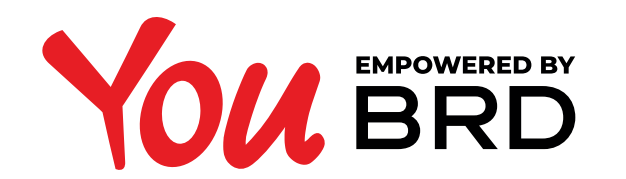

| Cont salariu                                           | I                       |
|--------------------------------------------------------|-------------------------|
| 12 432                                                 | 2,20                    |
| RON • CONT CUR                                         | ENT                     |
| Tranzactii recente                                     |                         |
| eMAG Romania                                           | -79,99                  |
|                                                        |                         |
| Utilizare POS comerciant                               | -186,32<br>IN ASTEPTARE |
| Toate tranzactii                                       | le >                    |
| Cont standard Ron<br>R055 BRDE 486S V123 4567 8901     | 2 -                     |
| <b>Contul meu Eur</b><br>RO55 BRDE 486S V123 4567 8901 |                         |
| CREDIT CARD                                            | 8                       |
| Cardananatari                                          | Contact                 |
| Card cumparaturi                                       | L O U A C               |

**CONTACTE YOU** 

## CONTACTE

Pentru a vedea contactele YOU, trebuie accesat butonul numit "Contacte" din meniul de navigatie situat in josul paginii.

Contactele YOU sunt beneficiarii din vechea aplicatie MyBRD.

Contacte

## **2CONTACTE SI** FACTURIERI

Odata ajuns in pagina de contacte se vor afisa contactele YOU pe care utilizatorul le-a adaugat in aplicatie. In partea de sus se regasesc doua butoane care separa contactele de facturieri. In partea dreapta jos este situat butonul "Adauga contact nou".

6

Un contact nou se mai poate adauga si in momentul in care se face o plata catre un beneficiar nou (vezi pasul 5).

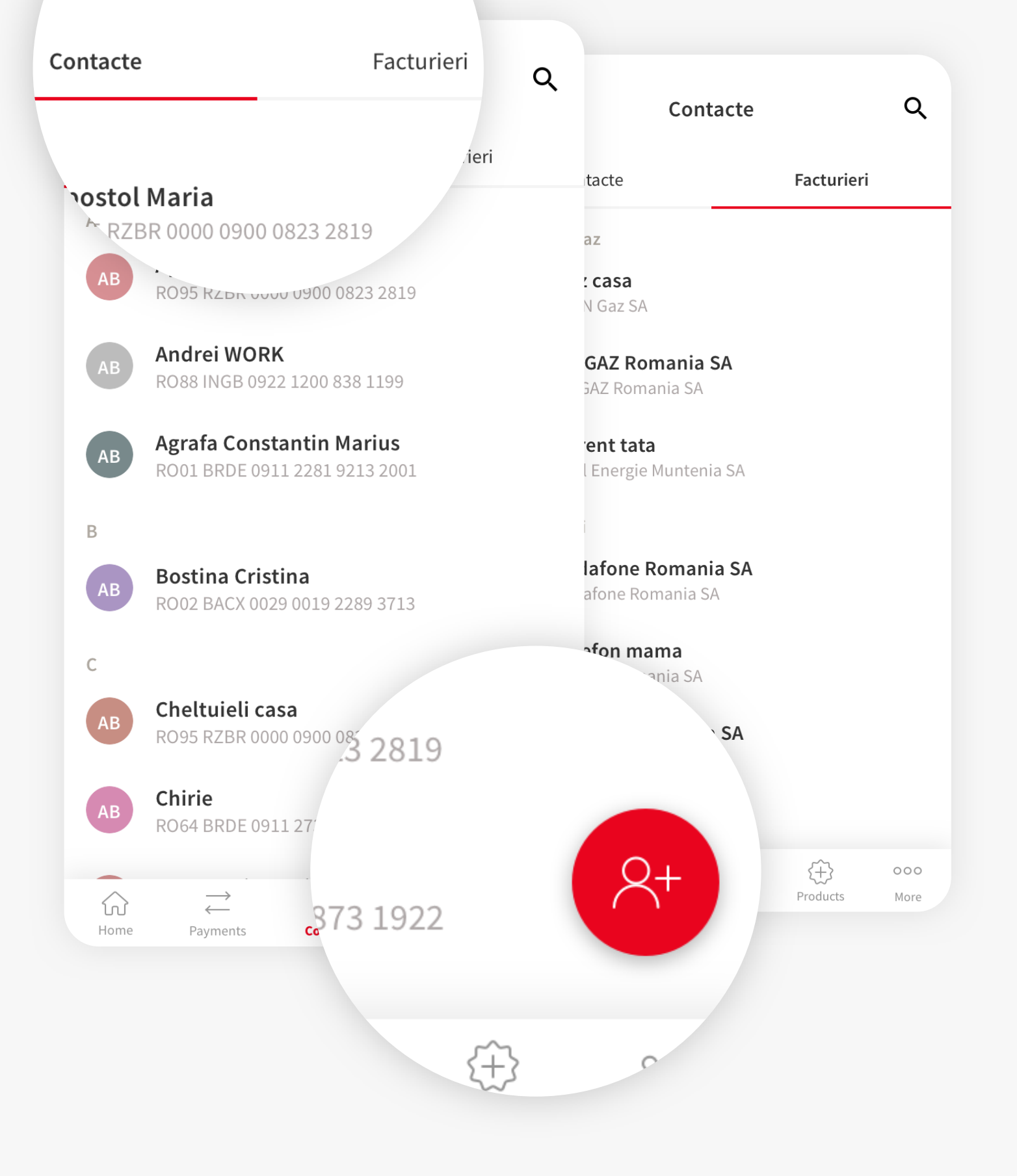

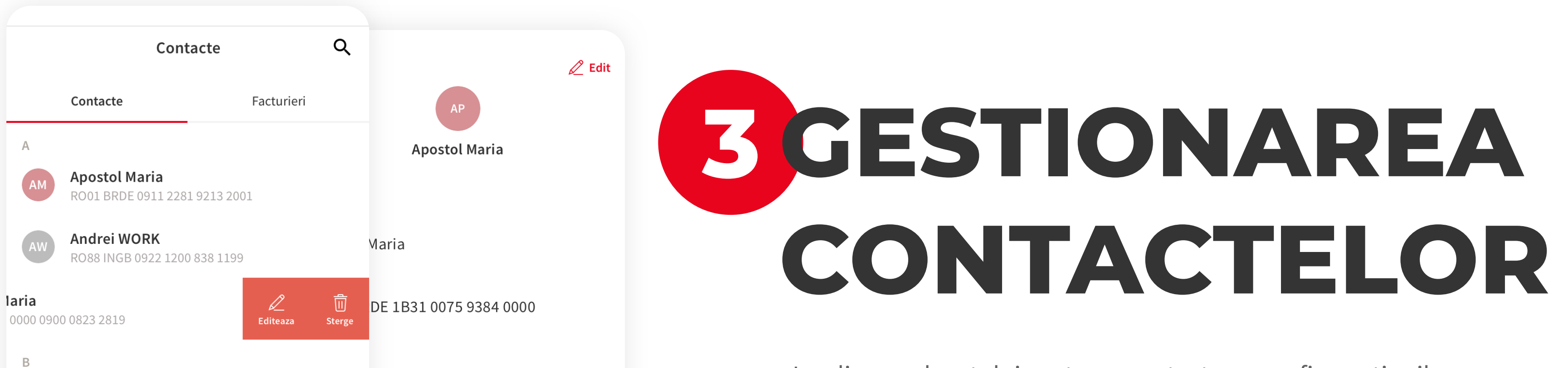

**Bostina Cristina** RO02 BACX 0029 0019 2289 3713 Cheltuieli casa RO95 RZBR 0000 0900 0823 2819 Chirie 2+ RO64 BRDE 0911 2732 2873 1922 **Delete contact**  $\stackrel{\longrightarrow}{\leftarrow}$ 8  $\left\{ \stackrel{\frown}{+} \right\}$  $\widehat{\mathbf{M}}$ 000 Products Contacts More Home Payments

La glisarea degetului peste un contact se vor afisa optiunile

 $\leftarrow$ 

2

IBAN

"Editeaza/Sterge". Atingerea unui contact duce utilizatorul in pagina de detalii a contactului respectiv unde poate sa vizualizeze detaliile contactului si din nou optiunile "Editeaza/Sterge".

## ADAUGARE **CONTACT NOU**

Dupa atingerea butonului rotund din lista de contacte, se va ajunge in pagina de adaugare contact nou. Aici trebuie introduse: numele, IBAN-ul persoanei si Alias daca se doreste. Dupa introducerea datelor se atinge butonul "Salveaza contact" pentru a finaliza procesul de adaugare a unui contact nou in YOU.

Daca beneficiarul adaugat este persoana juridica, va mai aparea de completat campul "CUI/CNP".

Prima plata catre un contact salvat direct in meniul "Contacte" se va realiza cu autorizare, PIN sau biometrie, ulterior contactul devenind de incredere si autorizarea nu va mai fi solicitata.

## $\leftarrow$ Adauga contact nou Adauga contact nou Alias (optional) Alias (optional) $\overleftrightarrow$ Mama ☆ Trez Sec.1 Nume Nume 8 Anca Popescu Trezorerie Sector 1 IBAN RO49 BRDE 1B31 0075 9384 0000 RO49 TREZ 1B31 5227 9384 12 CUI/CNP ▲ 184041048392

De fiecare data cand se editeaza o informatie introdusa a unui contact existent, prima plata catre acest contact se va realiza cu autorizare PIN sau biometrie, ulterior intrand pe fluxul de "contact de incredere" descris mai sus.

| Salveaza contact |                  |
|------------------|------------------|
|                  | Salveaza contact |

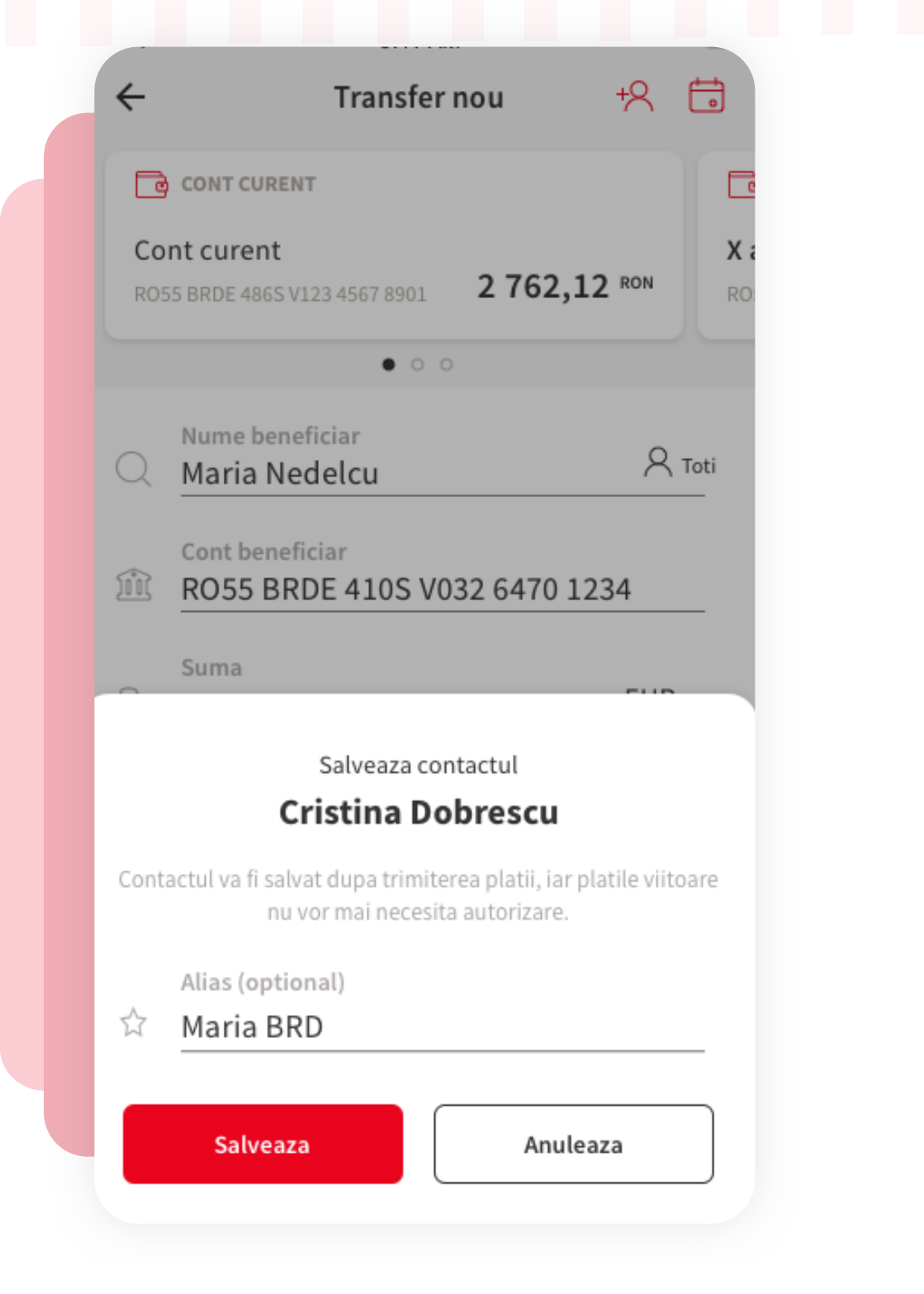

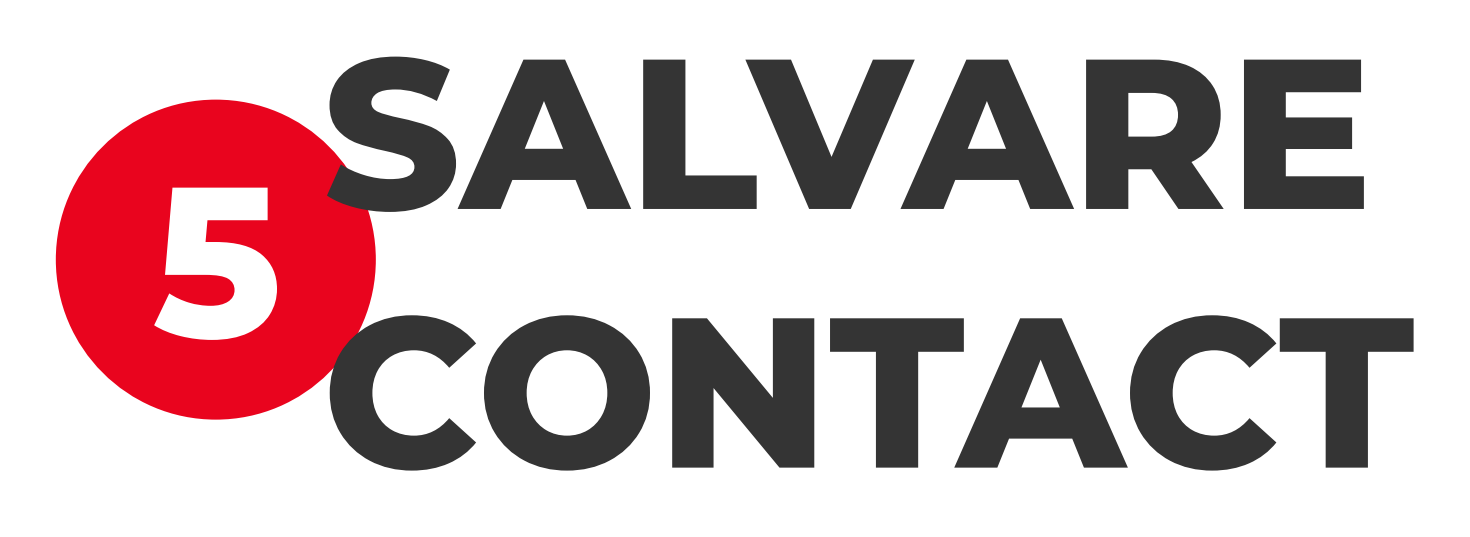

Un contact nou se mai poate adauga si in momentul in care se face o plata catre un beneficiar nou.

La apasarea butonului rosu "Continua" din formularul de plata, dupa completarea informatiilor necesare transferului, va aparea un pop-up in care ai posibilitatea de a salva beneficiarul la favorite si, astfel, urmatoarele plati catre acest contact vor fi mai rapide si mai usoare deoarece autorizarea cu PIN sau biometrie nu va mai fi solicitata.